## Solicitar Rematrícula do Período- SUAP EDU

Assim que for divulgada a notícia de rematrícula online, realize o seu login no SUAP EDU dentro do prazo da rematrícula e solicite a sua renovação.

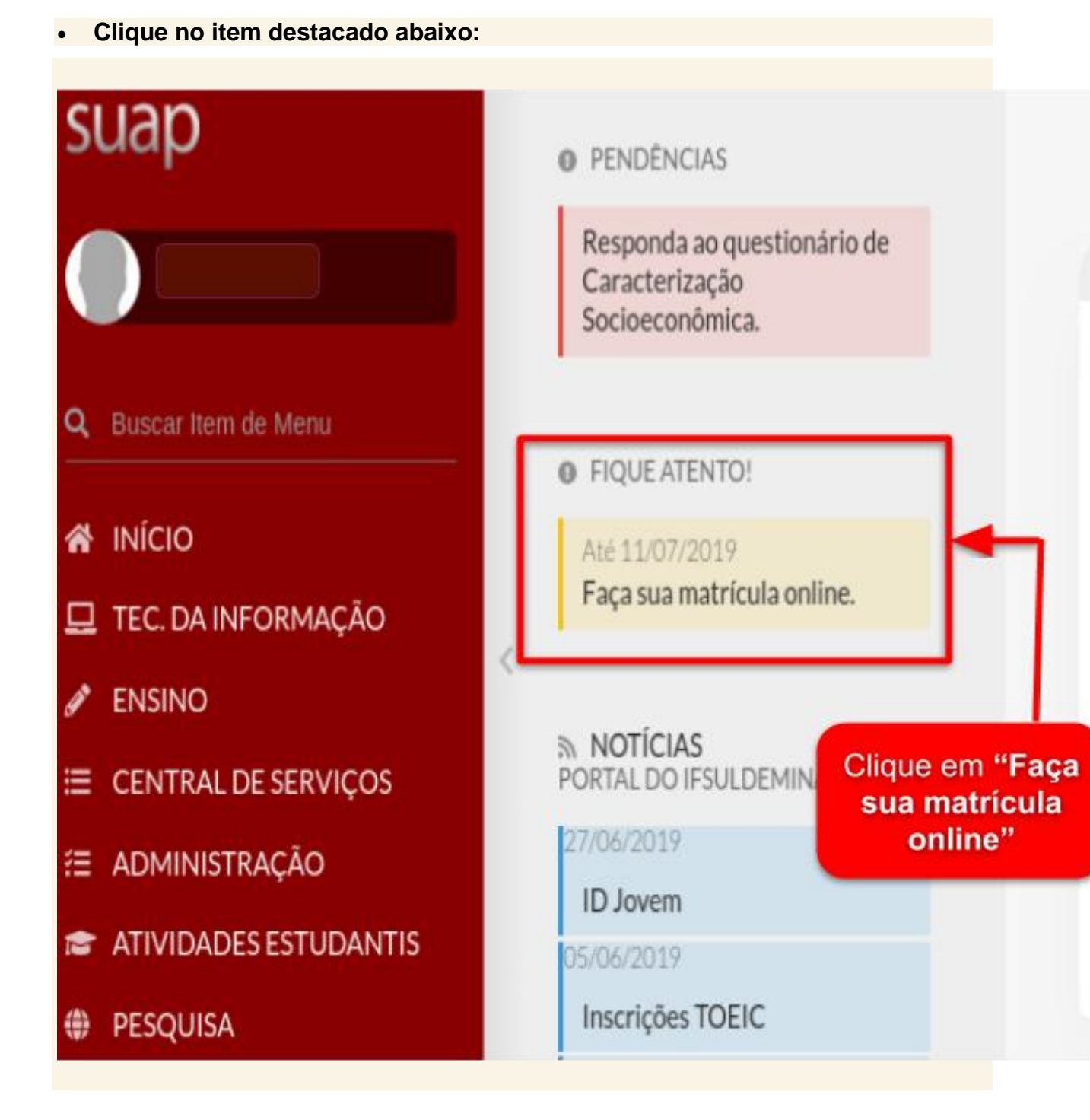

• Se aparecer uma tela para atualizar os dados pessoais, preencha os campos desejados e clique em "Enviar".

Início » Atualização de Dados Pessoais

| Dados Pessoais                         |                                    |
|----------------------------------------|------------------------------------|
| Nome Usual:                            | ▼<br>Nome que será exibido no SUAP |
| Lattes                                 |                                    |
| Lattes:                                | Endereço do currículo lattes       |
| E-mail                                 |                                    |
| E-mail Acadêmico:                      | E-mail Académico                   |
| E-mail Secundário:                     | *****@****.com                     |
| Telefones                              |                                    |
| Telefone Principal:                    |                                    |
| Telefone Secundário:                   |                                    |
| Telefone Adicional:                    |                                    |
| Telefone Adicional:                    |                                    |
| Transporte Escolar Ut                  | ilizado                            |
| Utiliza Transporte Escolar<br>Público: | Não 🔹                              |

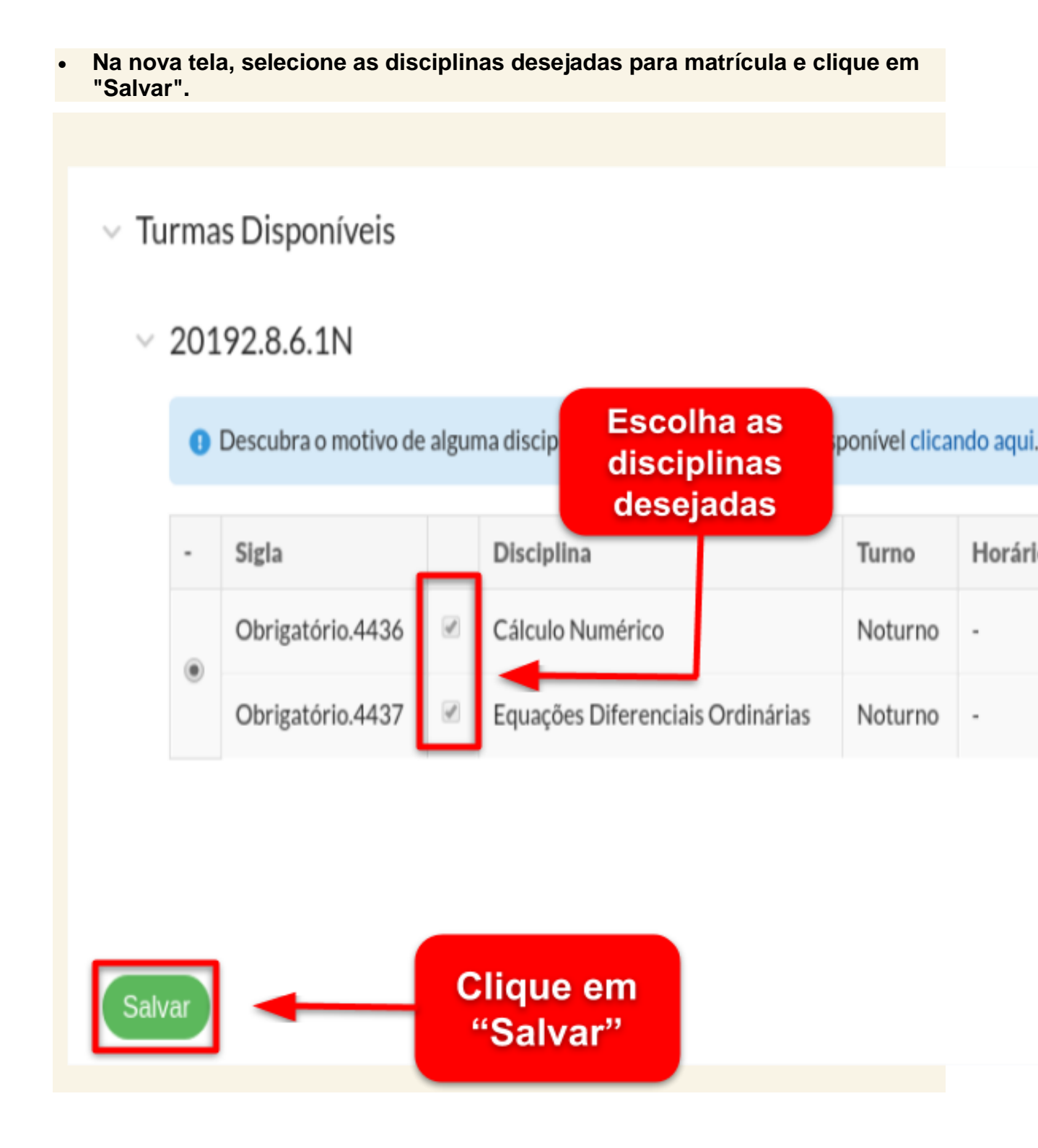

• Desse modo, a solicitação de matrícula nas disciplinas escolhidas será enviada para avaliação e deferimento.